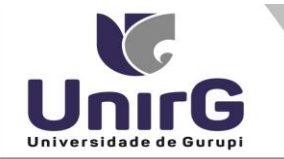

## DO PROCEDIMENTO PARA GERAR PLANO DE ENSINO

Plano de Ensino (Programa de Disciplinas Cursadas) dos acadêmicos ingressantes na IES a partir **de 2018/2**, disponíveis na plataforma SEI, assinados digitalmente.

Planos de Ensino anteriores a 2018/2, deverão ser solicitados pela plataforma SEI ou Central de Atendimento ao Aluno, com os mesmos prazos e valores praticados atualmente.

Segue o passo a passo para acessar o documento:

## 1 – Acessar a Plataforma SEI aluno : <u>https://sei.unirg.edu.br</u>

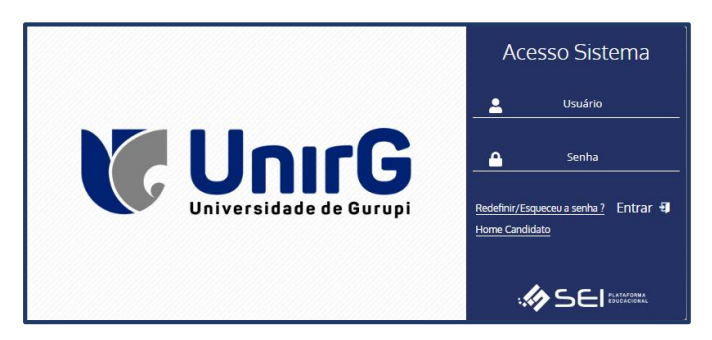

**2.** Abrir o link "Informações Acadêmicas" "Minhas disciplinas" irá apresentar todas as disciplinas da Matriz Curricular que o acadêmico está matriculado;

| A Tais laidal                             | 🛗 Cronograma de Aulas                                        | 5                                           |                                        |                  |                 |              |   |    |    |      |                |              |            |    |    |    |     |
|-------------------------------------------|--------------------------------------------------------------|---------------------------------------------|----------------------------------------|------------------|-----------------|--------------|---|----|----|------|----------------|--------------|------------|----|----|----|-----|
|                                           | Minhas Ocorrências                                           |                                             |                                        |                  |                 |              |   |    |    |      |                |              |            |    |    |    |     |
| i<br>Internações                          | Minhas Disciplinas                                           |                                             |                                        |                  |                 |              |   |    |    |      |                |              |            |    |    |    |     |
| Acadêmicas                                | 🔪 Minhas Faltas                                              | ~                                           |                                        |                  |                 |              |   |    |    |      |                |              |            |    |    |    |     |
| 2                                         | 💶 Minhas Notas                                               |                                             |                                        |                  |                 |              |   |    |    |      |                |              |            |    |    |    |     |
| Recursos Acadêmicos                       | Plano de Estudo Matriz Não Integralizada (3840h - 256 crédit |                                             |                                        | éditos)          |                 |              |   |    |    | Ativ | idade Comple   | mentar (0.0% | de 160h)   |    |    |    |     |
| \$<br>Financeiro                          |                                                              |                                             |                                        |                  |                 |              | _ |    |    |      |                |              |            |    |    |    |     |
| 🜐<br>Serviços On-line                     | 0 10                                                         | 20 30 40<br>Pendente (3120h - 208 créditos) | S0 60<br>Cursando (210h - 14 créditos) | 70 - 1           | 80<br>créditos) | 90 100       | 0 | 10 | 20 | 30   | 40             | 50           | 60         | 70 | 80 | 90 | 100 |
| Rede de Contatos                          |                                                              |                                             |                                        |                  |                 |              |   |    |    | • F  | tealizada (0h) | Pender       | nte (160h) |    |    |    |     |
| <b>m</b>                                  | 1º Periodo                                                   |                                             |                                        |                  |                 |              |   |    |    |      |                |              |            |    |    |    |     |
| Bibliotera<br>FUNDAMENTOS EM FISIOTERAPIA |                                                              |                                             | CH: 45 Situação:                       | Aprovado i≣      | Plano Ensino    |              |   |    |    |      |                |              |            |    |    |    |     |
| ði<br>Atalhos (ctri+i)                    | ANATOMIA HUMANA I                                            |                                             |                                        | CH: 90 Situação: | Aprovado i≣     | Plano Ensino |   |    |    |      |                |              |            |    |    |    |     |
|                                           | BIOFÍSICA                                                    |                                             |                                        | CH: 45 Situação: | Aprovado i≣     | Plano Ensino |   |    |    |      |                |              |            |    |    |    |     |
|                                           | BIOQUÍMICA                                                   | BIOQUÍMICA                                  |                                        | CH: 60 Situação: | Aprovado i≣     | Plano Ensino |   |    |    |      |                |              |            |    |    |    |     |
| BIOLOGIA CELULAR E MOLECULAR              |                                                              |                                             | CH: 60 Situação:                       | Aprovado I≣      | Plano Ensino    |              |   |    |    |      |                |              |            |    |    |    |     |
|                                           |                                                              |                                             |                                        | Total CH.        | : 300           |              |   |    |    |      |                |              |            |    |    |    |     |
|                                           | 2º Periodo                                                   |                                             |                                        |                  |                 |              |   |    |    |      |                |              |            |    |    |    |     |
|                                           | CINESIOLOGIAI                                                |                                             |                                        | CH: 60 Situação: | Cursando i≡     | Plano Ensino |   |    |    |      |                |              |            |    |    |    |     |
|                                           | SAÚDE PÚBLICA                                                |                                             |                                        | CH: 60 Situação: | Aprovado :≡     | Plano Ensino |   |    |    |      |                |              |            |    |    |    |     |
|                                           | HISTOLOGIA HUMANA E EN                                       | MBRIOLOGIA                                  |                                        | CH: 45 Situação: | Aprovado i≡     | Plano Ensino |   |    |    |      |                |              |            |    |    |    |     |
|                                           | ANATOMIA HUMANA II                                           |                                             |                                        | CH: 60 Situação: | Cursando 🔚      | Plano Ensino |   |    |    |      |                |              |            |    |    |    |     |
|                                           |                                                              |                                             |                                        |                  |                 |              |   |    |    |      |                |              |            |    |    |    |     |

**4.** Abra o link "Plano de Ensino", localizado no lado esquerdo da tela ao lado da situação da disciplina;

| 1º Período                   |                                                             |
|------------------------------|-------------------------------------------------------------|
| FUNDAMENTOS EM FISIOTERAPIA  | CH: 45 Situação: Aprovado 🛛 📒 Plano Ensino                  |
| ANATOMIA HUMANA I            | CH: 90 Situação: Aprovado 🛛 🗮 Plano Ensino                  |
| BIOFÍSICA                    | CH: 45 Situação: Aprovado 🛛 🔚 Plano Ensino                  |
| BIOQUÍMICA                   | CH: 60 Situação: Aprovado 🛛 🔚 Plano Ensino                  |
| BIOLOGIA CELULAR E MOLECULAR | CH: 60 Situação: Aprovado I≣ Plano Ensino<br>Total CH.: 300 |
|                              |                                                             |

**5.** Abra o link "Gerar Relatório em PDF", seu plano de ensino dessa disciplina estará assinado é disponível para fazer download.

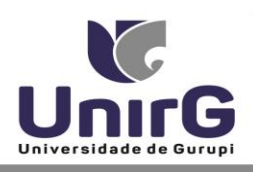

Campus II: Av. Guanabara nº 1500, Centro - Gurupi - TO. (63) 3612-7600 Campus I: Av. Antônio Nunes da Silva nº 2195, Pq. das Acácias, Gurupi - TO. (63) 3612-7500 Centro Administrativo: Av. Pará, nº 2432, Engenheiro Waldir Lins II - Gurupi - TO. (63) 3612-7527

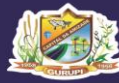

| Plano de Ensino                                                                                                    | Contéudo/Planejamento                    | Referências Bibliográficas            | Horário A                                                                                                    | ula                         |                                                                                                    |  |  |  |  |
|----------------------------------------------------------------------------------------------------|------------------------------------------|---------------------------------------|----------------------------------------------------------------------------------------------------|-----------------------------|----------------------------------------------------------------------------------------------------|--|--|--|--|
| Disciplina<br>FUNDAMENTOS EM FISIOTERA                                                                                                    | .PIA                                     |                                       |                                                                                                    | Turno<br>HORÁRIO            | UNIRG                                                                                                    |  |  |  |  |
| Professor Responsável<br>Elizangela Sofia Ribeiro Rodrig                                                                                                    | ues                                      |                                       |                                                                                                    |                             |                                                                                                    |  |  |  |  |
| Ementa<br>Conceitos básicos. Aspectos hi                                                                                                    | stóricos e legais da Fisioterapia. Merc  | ado de trabalho do fisioterapeuta e r | níveis de atuação.                                                                                                    | Objetivo Ger<br>Levar ao al | ral<br>Iuno o conhecimento da evolução da fisioterapia como ciência e enquadrá-la nos aspectos sociais, políticos.                                                                                                    |  |  |  |  |
| Conceituação de reabilitação e prevenção. Noções básicas das principais áreas de atuação fisioterapéutica (Cinesioterapia,<br>Eletroterapia, RTM e Fisioterapia Preventiva). Noções básicas de avaliação e evolução terapéutica. Relação terapeuta -<br>paciente. Aspectos subjetivos do tratamento. Funções e aplicações do ensino superior.                                                                                                    |                                          |                                       |                                                                                                    |                             | econômicos e culturais, bem como os principios legais e eticos da profisão.<br>Proporcionar a compreensão sobre a atuação deste profissional, fundamentando a utilização dos agentes físicos e suas<br>modalidades com finalidade preventiva e terapéutica.<br>Evidenciar sua atuação nas diversas áreas da saúde, sua relação interdisciplinar, ética e principalmente o seu papel |  |  |  |  |
| Objetivo Específico                                                                                                    |                                          |                                       |                                                                                                    | Perfil Egresso              | 0                                                                                                    |  |  |  |  |
| Introduzir o aluno nas discussi                                                                                                    | ies históricas e científicas das áreas d | e atuação do fisioterapeuta.          |                                                                                                    | Conhecer a<br>Compreen      | a fisioterapia, os campos de atuação profissional e suas modalidades preventiva e terapéutica.<br>Ider a relação interdisciplinar.                                                                                                    |  |  |  |  |
| Recurso de Avaliação                                                                                                    |                                          |                                       |                                                                                                    | Procediment                 | to Didático                                                                                                    |  |  |  |  |
| nas Aulas: Critérios de Avaliação de Trabalhos (Organização e Apresentação: Utilização de material bibliográfica<br>Redação apresentando capacidade de síntese, análise crítica adequada à temática proposta: Respeito aos prazos<br>estabelecidos). As atividades avaliativas serão estabelecidas em tipos e quantidades a critério do profesor.<br>Avaliação em Provas Teóricas escritas (Total 60% da nota específica de P1 ou P2):<br>A avaliação que corresponde à prova escrita poderá ser mista ou não (questões abertas e fechadas/ objetivas e subjetivas). |                                          |                                       | Aulas expositivas e práticas presenciais, bem como aulas utilizando-se a plataforma Exercita (EAD). Viabilização de<br>experiências didático práticas que possibilitem vivências de Extensão Curricularizada (contato com clínica escola de<br>fisioterapia, ambiente hospitalar, pacientes e modalidades básicas de atendimento). Trabalhos de pesquisa com roteiro,<br>seminários, debates, palestras e depoimentos de convidados, visitas à Clínica Escola de Fisioterapia. |                             |                                                                                                    |  |  |  |  |
|                                                                                                    |                                          |                                       |                                                                                                    |                             |                                                                                                    |  |  |  |  |
| 14                                                                                                    |                                          |                                       |                                                                                                    |                             | · ···· ·····                                                                                                    |  |  |  |  |
|                                                                                                    |                                          |                                       | AR 🔄 GERAR F                                                                                                    | ELATÓRIO (P                 | PDF)                                                                                                    |  |  |  |  |

| UnirG                                                                                                    | Plano de Ensino                                                                                                    | 14/18/2022 18.08.13<br>Plig: 1 de 2                                                                                                    |  |  |  |  |  |  |  |
|----------------------------------------------------------------------------------------------------|----------------------------------------------------------------------------------------------------|----------------------------------------------------------------------------------------------------|--|--|--|--|--|--|--|
| Unidade Engine: PUISAÇÃO UNIRG.<br>Como: PUISOTEMPA<br>Gade Contrato: PUISOTEMPA. NOT<br>HONÁRIO UNIRG                                                                                                    | алкин<br>UNNO (3 13) Типпек (780-1073 МЭ                                                                                                    |                                                                                                    |  |  |  |  |  |  |  |
| Designing BOQUARCA<br>Polesso(d)<br>Type Designer: Corputing                                                                                                    | Forgalization 60 desclamation 2000 P                                                                                                    | atala Labor PProisis<br>Adapation En () No (0)                                                                                                    |  |  |  |  |  |  |  |
| Emunia<br>Intensistada di Kompilmina, menuniman de<br>pentetnas, dalam munidusa, pentetnas, di<br>pentetnas, fotograpija e regulargilar de<br>regulargilar, discrimination, formationale en                                                                                                    | nistene e regulação das principais constituirtes guierizas articieres estado guieri<br>entras, manementes, realizabilitares articitas e autoritainas da cateixisticas, saluta o<br>alabilezes Autoriais Escançalentes e locatorais de Esciepe Moleculer o regulação<br>filma atulta las de                                                                                                    | dan manunutikalan antosistatan Igilian.<br>Antosista yang basalatan da datan matakan e<br>melaktika na kingdola da tangan,                                                                                                    |  |  |  |  |  |  |  |
| Objetive Sensi<br>Larar o missiste a miterár os principi<br>os Tobilos las las compar os alares sens<br>metalalismos amativána em protogilo á                                                                                                    | n laistean da languintad a serviçanean non-salasinencia a da servi. A da s<br>la serviça de la serviça de la serviça da serviça da serviça de la serviça de la servi                                                                                                    | les de bioquimise na surse de l'Aktémupie<br>lectoration à cide, en expecté,<br>é.                                                                                                    |  |  |  |  |  |  |  |
| Objetive Repeating a<br>intentificar a excitatora e a foreglio dos son<br>- Denormero es no pogleos que a activida utilia<br>- Comparemotor ao stranoglion malenuidor<br>- integrar o contentimento da bioquinicar                                                                                                    | Cliptic Tequeste<br>Microfice a structure de scape de la composition solutiones de structure de excepcision balagina en de responsantes.<br>- Compositiones de scape de la composition de la compositione de la compositione de la compositiones<br>- Compositiones de la compositione de la compositiones de la compositiones de la compositiones de la compositiones.<br>- Responsantes de la compositione de la compositiones de la compositiones de la compositiones de la compositiones<br>- Responsantes de la compositione de la compositiones de la compositiones de |                                                                                                    |  |  |  |  |  |  |  |
| Parti Egressa<br>Conference as principats molificulas spar se<br>- Conference o metabolismo antular e<br>- Enternite some a as magines spirinismo<br>- Aplane os conferencementos de latespirinis                                                                                                    | regiliero na sames sinos, suns recivilosas e lorgiles no notatodicos antidas<br>amos nome a llacas de energias nas státulas, transitos e organizeros.<br>Indicidados definis o e organizarios no color macroscolação.<br>e na mánudamente de festimentes lixidagens, fizializaçãos e patritigans.                                                                                                    |                                                                                                    |  |  |  |  |  |  |  |
| Entropy of a set of set of the set of the se                                                                                                    |                                                                                                    | a property and matterial de Maria de Joseph Nelson<br>Constantes de Cardinal de La Section de Maria<br>Maria de La Section de La Section de Maria<br>de La Section de La Section de La Section de<br>La Section de La Section de La Section de<br>La Section de La Section de<br>La Section de La Section de<br>La Section de La Section de<br>La Section de La Section de<br>La Section de La Section de<br>La Section de<br>La Section |  |  |  |  |  |  |  |
| -<br>-<br>-<br>-<br>-<br>-<br>-<br>-<br>-<br>-<br>-<br>-<br>-<br>-                                                                                                    | de Australia<br>a Aldreide austaliana<br>a juniterangle i                                                                                                    |                                                                                                    |  |  |  |  |  |  |  |
| Pengenerati di Catalia<br>Cataliana di Catalia<br>Cataliana di Antonio<br>Cataliana<br>Seria<br>Negati<br>Regione di Cataliana<br>Cataliana<br>Catalia | a<br>a geografiagh is the                                                                                                    |                                                                                                    |  |  |  |  |  |  |  |
| Classificaçã<br>Continuio<br>Total Cargo Huminia                                                                                                    |                                                                                                    |                                                                                                    |  |  |  |  |  |  |  |
| 0.0<br>Editografia Baina<br>Tomas<br>Antonia Response of the second<br>Antonio United States<br>Antonio United States<br>Tanko Provision de Inspirato<br>Editorio United States Antonio State<br>Antonio United States Antonio State<br>Antonio United States Antonio State<br>Antonio United States Antonio States<br>Antonio United States Antonio States<br>Antonio United States<br>Antonio States<br>Antonio United States<br>Antonio States<br>Antonio United States<br>Antonio States<br>Antonio United States<br>Antonio States<br>Antonio States<br>A                                                                                                    |                                                                                                    |                                                                                                    |  |  |  |  |  |  |  |
| Ninde Biogrivita kielos<br>Babelaite<br>Aakojoe) MARIZIOCO, Anio TOPRE<br>Ano Palo 1000 Bilgio 2<br>Justificative                                                                                                    | C, Rayardo Rapitala                                                                                                    |                                                                                                    |  |  |  |  |  |  |  |
|                                                                                                    |                                                                                                    |                                                                                                    |  |  |  |  |  |  |  |
|                                                                                                    |                                                                                                    | /                                                                                                    |  |  |  |  |  |  |  |
| <b>e</b>                                                                                                    | And the Annual Annual Annua                                                                                                    |                                                                                                    |  |  |  |  |  |  |  |